## スマートフォン決済ご利用イメージ

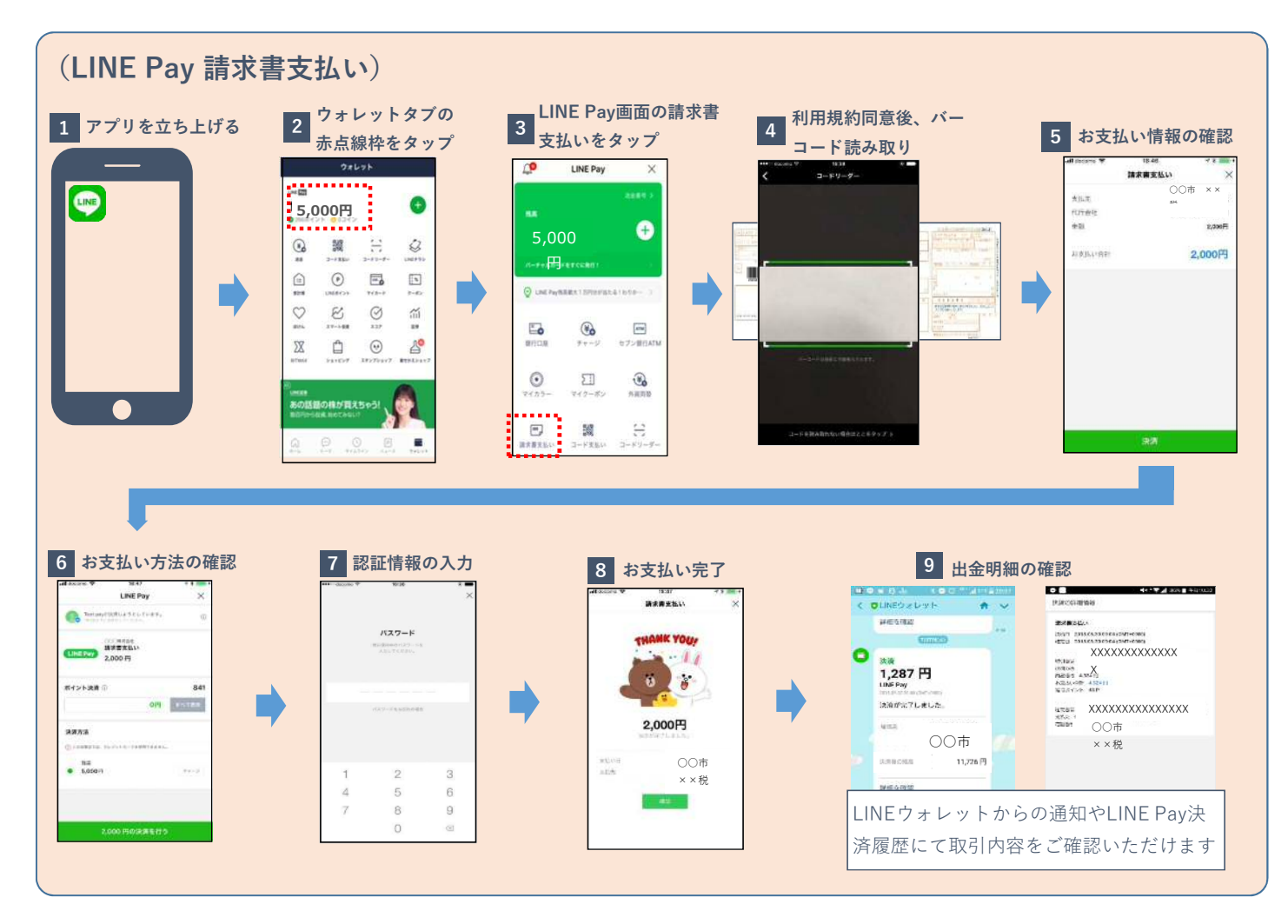

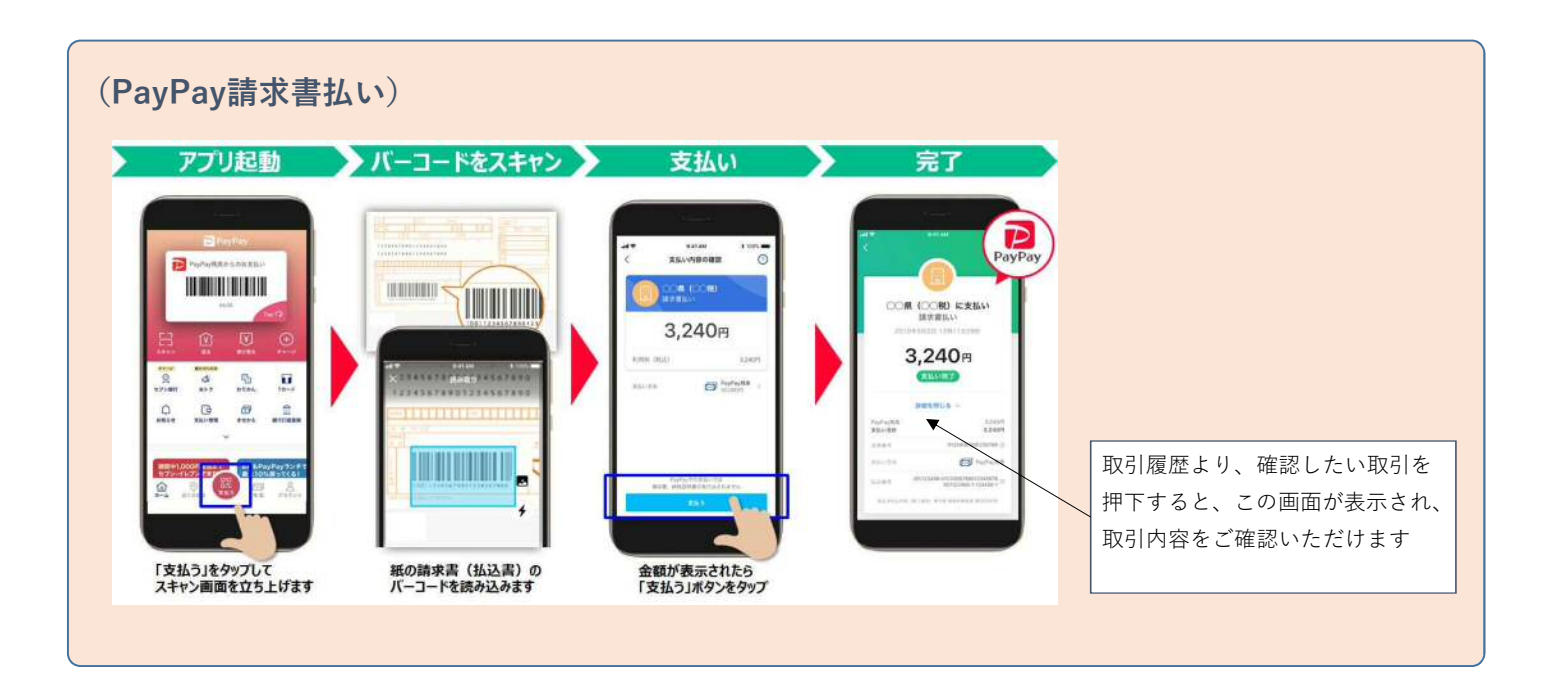